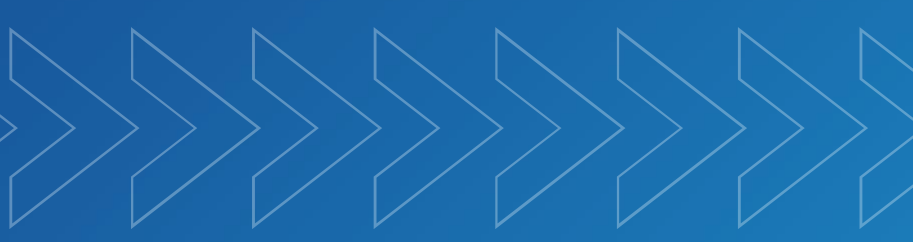

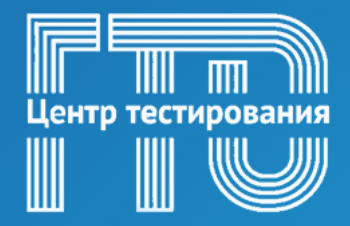

Катав-Ивановский муниципальный район

ГТО

## ИНСТРУКЦИЯ по регистрации участников ВФСК "Готов к труду и обороне" до 14 лет

# 2025 год

## ИНСТРУКЦИЯ. Как войти в личный кабинет ребенка на сайте ГТО.

**1.** Войти в личный кабинет одного из родителей на сайте Госуслуг - <u>https://www.gosuslugi.ru</u> . (Рисунок 1)

| ССССАНОВИТЬ<br>ССССАНОВИТЬ | Куда ещё можно войти с<br>паролем от Госуслуг? |
|----------------------------|------------------------------------------------|
| Войти                      |                                                |
| Войти другим способом      |                                                |
| Эл. подпись                |                                                |
| Не удаётся войти?          |                                                |
| Зарегистрироваться         |                                                |

Рисунок 1

## 2. Создать карточку и учетную запись ребенка.

Карточка ребёнка — это отдельная страница ребёнка внутри учётной записи родителя. Учётную запись ребёнка можно создать только после добавления карточки

Создать карточку ребёнка в своём личном кабинете может родитель с подтверждённой учётной записью. У ребёнка должно быть свидетельство о рождении, выданное в России или российских консульствах. Если карточка была создана ранее, повторно добавлять её не нужно.

#### Как создать

- 1. Перейдите в личный кабинет → Документы → Семья и дети
- Если у вас включено автообновление данных из загса, отключите его. Отключение может занять от 15 минут до 5 календарных дней

Если автообновление отключено, пропустите этот шаг

 Добавьте информацию о ребёнке. Укажите ФИО, пол, дату рождения и данные свидетельства о рождении. Если сведения были добавлены ранее, повторно добавлять не нужно

Если у вас несколько детей, создайте отдельные карточки на каждого из них

4. Включите автообновление данных из загса, чтобы ведомство проверило информацию о ребёнке. Если добавлено несколько детей, отметьте для проверки сразу всех. Дождитесь обязательной проверки свидетельства о рождении и СНИЛС

Проверка данных занимает от 15 минут до 30 календарных дней

5. Когда данные свидетельства о рождении и СНИЛС пройдут проверку, в карточках документов сменится статус и на странице ребёнка будет доступно создание отдельной учётной записи для ребёнка

Данные документов будут запрошены автоматически: ИНН ребёнка, свидетельство об отцовстве, свидетельство о перемене имени. Полис ОМС запросите отдельно в разделе «Здоровье»

Если у ребёнка иностранный документ о рождении, обратитесь в центр обслуживания граждан для создания карточки ребёнка в вашем личном кабинете. После этого можно самостоятельно создать учётную запись из своего личного кабинета.

#### Как создать учётную запись ребёнка с российским свидетельством

- 1. Создайте карточку ребёнка
- 2. Дождитесь обязательной проверки свидетельства о рождении и СНИЛС. Она занимает от 15 минут до 30 календарных дней. Без этого создать учётную запись ребёнка не получится
- 3. Перейдите в личный кабинет → Документы → Семья и дети. Выберите карточку ребёнка
- 4. В блоке «Учётная запись ребёнка» нажмите «Создать»
- 5. Укажите данные ребёнка и подтвердите:
  - электронную почту через письмо
  - номер телефона, если указали, через код из смс

Электронная почта и номер телефона ребёнка не должны быть привязаны к другим учётным записям на Госуслугах. Они будут использованы в качестве логина для входа ребёнка на портал

Если у ребёнка ещё нет своей электронной почты, то в процессе создания учётной записи, не покидая Госуслуги, можно зарегистрировать безопасную Детскую почту от Mail.ru. Дополнительно подтверждать её не нужно

- 6. Проверьте почту и перейдите по ссылке из письма от Госуслуг
- 7. Из своего личного кабинета создайте пароль и запомните его для входа ребёнка на Госуслуги

Если не удаётся войти в учётную запись ребёнка, восстановите пароль онлайн на Госуслугах

### 3. Открыть сайт <u>https://www.gto.ru</u> и перейти в раздел «Личный кабинет».

Для входа в личный кабинет необходимо пройти авторизацию через портал «Госуслуги» - введите электронную почту или номер телефона ребенка, а также пароль, который был придуман на этапе создания учетной записи ребенка. (Рисунок 2)

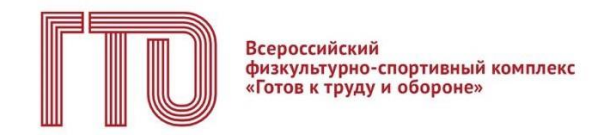

Для входа в личный кабинет участника ВФСК «ГТО» пройдите авторизацию через Госуслуги

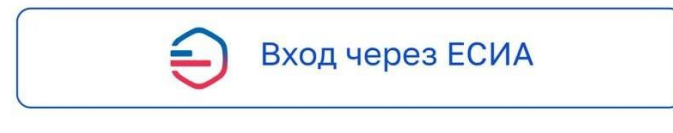

Рисунок 2

**4. Осуществляется переход на СТАРТОВУЮ СТРАНИЦУ.** Если у вас уже есть действующий УИН-номер (вы ранее выполняли испытания комплекса ГТО и имеете знаки отличия) – «ДА». (Рисунок 3)

| Всероссийский<br>физкультурио-спортивный комплекс<br>«Готов к труду и обороне»                                                                                                    |  |
|----------------------------------------------------------------------------------------------------|--|
| Ваш УИН                                                                                                    |  |
| Уважаемый участник Всероссийского физкультурно-спортивного<br>комплекса «Готов к труду и обороне», рады приветствовать вас в личном<br>кабинете участника!<br>Чтобы начать прохождение испытаний и следить за изменениями,<br>ответьте на следующий вопрос |  |
| Есть ли у вас действующий УИН участника?<br>Да Нет                                                                                                    |  |
|                                                                                                    |  |

Рисунок 3

Если вы впервые решили присоединиться к движению ГТО или забыли свой старый УИН – «НЕТ». (Рисунок 4)

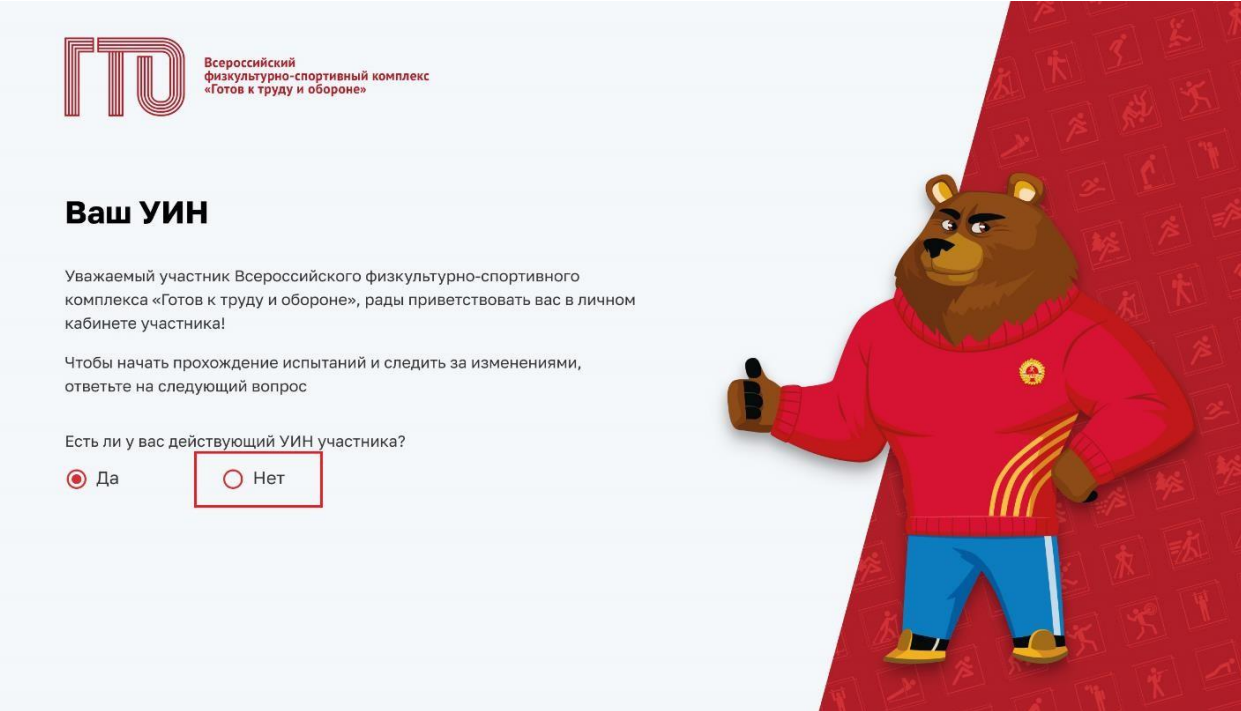

Рисунок 4

**5.** При наличии в поле ввода укажите свой уникальный идентификационный номер (УИН). Далее подсистема осуществляет проверку данных – «ПОДТВЕРДИТЬ», и переход в профиль. (Рисунок 5)

| Всероссийский<br>физуультурно-спортивный комплекс<br>«Готов к труду и обороне»                                  |                                       |
|----------------------------------------------------------------------------------------------------|---------------------------------------|
| Введите ваш УИН                                                                                                 |                                       |
| Введите ваш действующий УИН участника                                                                           | A A A A A A A A A A A A A A A A A A A |
| 15-58-5846875                                                                                                   | A CONTRACTOR OF A CONTRACTOR          |
| Если вы забыли свой УИН или у вас возникли другие трудности<br>с УИН, обратитесь в ближайший центр тестирования |                                       |
| Назад Продолжить                                                                                                |                                       |
|                                                                                                    |                                       |
|                                                                                                    |                                       |
|                                                                                                    |                                       |
|                                                                                                    |                                       |

Рисунок 5

**6.** Редактирование данных в личном кабинете участника. После загрузки вашего личного кабинета перейдите в раздел «ПРОФИЛЬ». В правом верхнем углу появится функция «РЕДАКТИРОВАТЬ». (Рисунок 6)

| III Antonema Antonema Antonema Antonema Antonema Antonema Antonema Antonema Antonema Antonema Antonema Antonema                                                                                                    | Моя цель прохождения                                                   | ٠ ــــ                                                           |
|----------------------------------------------------------------------------------------------------|------------------------------------------------------------------------|------------------------------------------------------------------|
| L Профиль                                                                                                    | золото серебро БРОНЗА                                                  | ото Фото                                                         |
| Моя анисета                                                                                                    | Обязательные испытания 3 из 4 Испыта                                   | ния по выбору 2 из 2                                             |
| Результаты                                                                                                    | Бег на 100 м                                                           | RMN RNANMAФ • янне винахолого си си ание эние эние эние          |
| Моманани                                                                                                    | Кросс на 5 км<br>(бет по пересеченной местности) Н с опород            | а на положения сида или стоя<br>й локтей о стоя или стойку, дист |
| Запись на тестирование                                                                                                    | Подтягивание из виса лежа на низкой ерекладине 90 см                   | ІХ ступень уин                                                   |
| Норматием ГТО                                                                                                    | Скрыть испытания                                                       | Город прокивения Возраст                                         |
| Уведомления 🔢                                                                                                    |                                                                        |                                                                  |
| Выход                                                                                                    | с Э 7 сент                                                             | Отчетный период                                                  |
|                                                                                                    | Пн Вт Ср Чт Пт Сб Вс Вс Встна                                          | 11:30<br>100 м До окончания                                      |
|                                                                                                    | 28 29 30 31 1 2 3                                                      | отчетного периода                                                |
|                                                                                                    | 4 5 6 7 8 9 10 Eer Ha                                                  | 1000 м 168 дней                                                  |
|                                                                                                    | 11 12 13 14 15 15 17 15:00-<br>Подни                                   | 18-00 развища на положения лежа                                  |
| Sec. Sec.                                                                                                    | 18 19 20 21 22 23 24 Recru                                             | ing .                                                            |
|                                                                                                    | 25 26 27 28 29 30 1                                                    | Мои достижения<br>за предыдущую ступень                          |
|                                                                                                    | Уведомления 🕘                                                          | ÷                                                                |
|                                                                                                    | • Напоминание о тестировании по испытанию «Сгибан                      | ие и разгибан 09.09.2023, 09:00                                  |
| ГИС «Спорт» (ФКиС)                                                                                                    | <ul> <li>Запись на испытание подтверждена на 10.09.2023, 01</li> </ul> | 3:00 02.09.2023, 17:29 Золотой знак отличия                      |
| Минспорт России                                                                                                    | • Были внесены изменения в ваши личные данные                          | 28.08.2023, 15:45                                                |
| 010<br>encircle<br>100<br>encircle<br>encircle<br>encirc | Отнетить все как прочитанные                                           |                                                                  |

Рисунок 6

**7. Подсистема осуществляет переход во вкладку «Моя анкета».** Проверьте личные данные, загруженные автоматически. Если обнаружили ошибки – данные можно редактировать.

Если данные введены неверно – нажмите кнопку «Редактировать». Подсистема переведет доступные строки в режим редактирования. ОБЯЗАТЕЛЬНО добавьте фотографию участника.

Далее - кнопка «Сохранить». Подсистема осуществляет сохранение изменений. (Рисунок 7)

| U                     | Моя анкета                                  |                                                                                          |   |  |
|-----------------------|---------------------------------------------|------------------------------------------------------------------------------------------|---|--|
| Профиль               | личные данные настро                        | DRA KAEMHEYA                                                                             |   |  |
| Монанивта             | 👸 Паспорт участника                         | 📋 Паспорт участника                                                                      |   |  |
| Репультаты            |                                             |                                                                                          |   |  |
| Most Sector           | 100                                         | SVIH:                                                                                    |   |  |
| атись на тестирования |                                             | <ul> <li>Вля участия в тестировании необходине<br/>актрухить нашу фотографию.</li> </ul> | 8 |  |
| юрнативы ГТО          | <ol> <li>Зверузить фотографию</li> </ol>    | Havowerdtertract we coulde 5 teo                                                         |   |  |
|                       |                                             |                                                                                          |   |  |
|                       | Адреса Адрес регистрации                    |                                                                                          |   |  |
|                       | Адрес фактического прожи                    | IRANITR                                                                                  | _ |  |
|                       | Совпадает с адресом р                       | егистрации<br>тость                                                                      |   |  |
|                       | Уровень образования                         | Уровень образования                                                                      |   |  |
|                       | . Выберите уровень образования<br>Занятость |                                                                                          | × |  |
|                       |                                             |                                                                                          |   |  |
|                       | Выберите авнятость                          |                                                                                          | ~ |  |
|                       | 🐛 Телефоны                                  |                                                                                          |   |  |
|                       | Тилефон                                     |                                                                                          |   |  |
|                       | <ul> <li>Добавитътелефон</li> </ul>         |                                                                                          |   |  |
|                       | Адреса электронной                          | й почты                                                                                  |   |  |
|                       | Электронная почта                           |                                                                                          |   |  |
|                       |                                             |                                                                                          |   |  |

Рисунок 7